**Bước 1.** Truy cập trang Hệ thống mạng đấu thầu quốc gia theo link bên dưới: <u>https://muasamcong.mpi.gov.vn/</u>

## Bước 2. Vào phần "Tìm kiếm nâng cao"

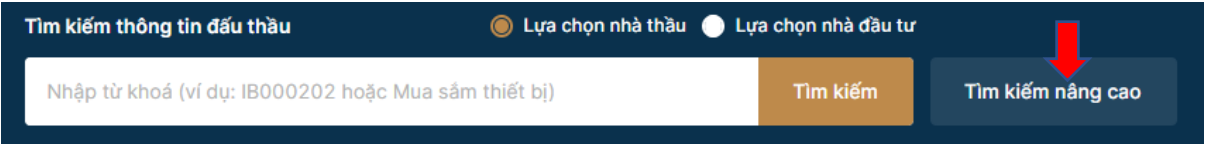

## Bước 3. Vào tuỳ chọn Tìm theo Yêu cầu báo giá

| Tìm theo :    | Yêu cầu báo giá                     | ^ |
|---------------|-------------------------------------|---|
|               | Dự án                               |   |
| Ngày đăng tải | Kế hoạch lựa chọn nhà thầu          |   |
|               | Kế hoạch tổng thể lựa chọn nhà thầu |   |
| Chủ đầu tư    | Yêu cầu báo giá                     |   |
|               | Thông báo mời thầu                  |   |
|               | Thông báo mời sơ tuyển              |   |
|               | Thông báo mời quan tâm              |   |
|               | Biên bản mở thầu                    |   |

## Bước 4. Vào tìm kiếm theo Chủ đầu tư: Bệnh viện Hữu nghị đa khoa Nghệ An

Chủ đầu tư

Bệnh viện Hữu nghị đa khoa Nghệ An